## Setting up an AirPort Express/Extreme as a Wireless Print Server:

## **Mac-Based Instructions**

**Note:** Before installation, make sure the printer functions correctly when plugged directly into your computer. This ensures the correct drivers and software are installed on the computer, which is still necessary when using an AirPort as a wireless print server.

- 1. After unboxing your Apple AirPort Express or Extreme, plug it into the wall, and plug your DYMO LabelWriter into it via the USB cord.
- 2. On your Mac, open the AirPort Utility application.
- 3. In the upper right corner of the AirPort Utility window, click on Other Wi-Fi Devices, and select your AirPort

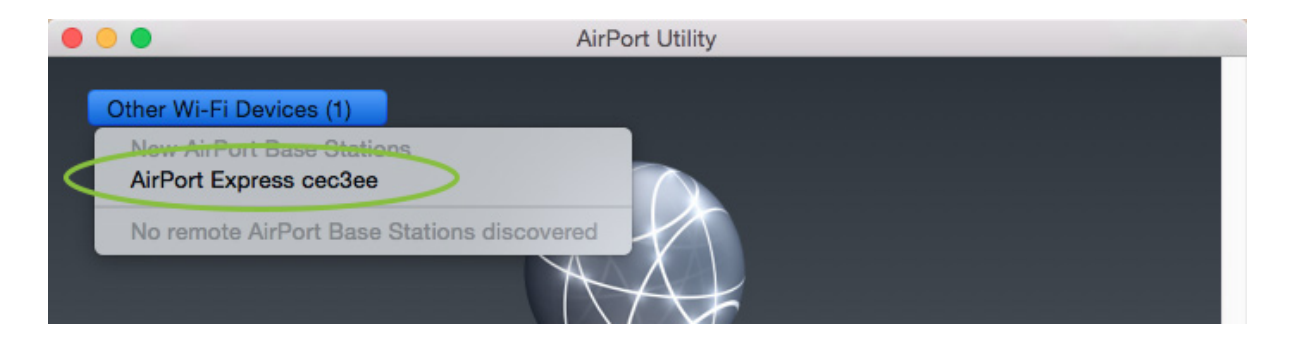

4. After the program gathers the necessary information, click on the Other Options button

| Verify: Re-enter Password<br>Password must be at least 8 characters. |         |
|----------------------------------------------------------------------|---------|
| Password must be at least 8 characters.                              |         |
|                                                                      |         |
|                                                                      |         |
| Other Options                                                        | el Next |

5. Select Add to an existing network, and then Next

| AirPort                        | Express                 |
|--------------------------------|-------------------------|
| Create a new<br>Add to an exis | network<br>ting network |

- 6. Select your Wi-Fi network, and then Next
- 7. Enter the name you'd like to call this base station (for example, "KidCheck AirPort Express"), set up a password, and click Next
- 8. You should then see the message "Setup Complete". Click Done.

9. A green light next to "Internet" and your AirPort device shows that things are up and running correctly.

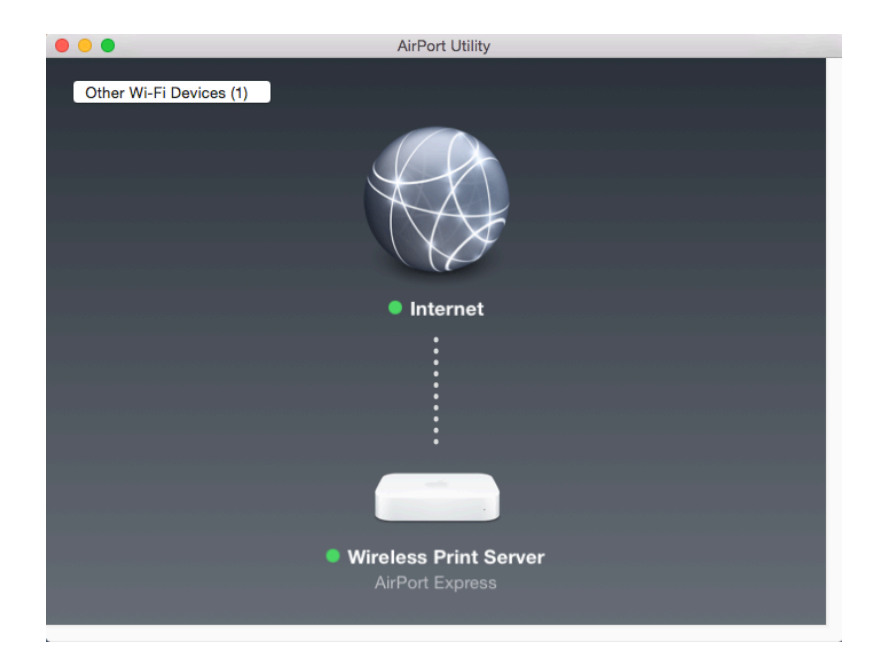

- 10. Finally, we need to add the DYMO LabelWriter to your list of available printers. In the very upper right corner of your Mac, under the **Apple menu**, choose **System Preferences**, and then **Printers**
- 11. Click the "+" button under your list of printers.
- 12. Select the DYMO Printer (it will have "Bonjour" listed under "Kind"
- 13. If desired, you can add to the end of the printer's name field (for instance, "DYMO LabelWriter 450 Wireless"). **Note:** the beginning part of the printer's name (the "DYMO LabelWriter 450" portion) must remain unchanged.

|                                       | Printers & Scanners   | Q Search      |
|---------------------------------------|-----------------------|---------------|
| Printers                              |                       | Add           |
| Brother MFC-9970CDW                   |                       | Q Search      |
| Idle, Last Used  HP LaserJet 200 colo | Default IP Windows    | Search        |
| • Out of paper                        | Name                  | ∧ Kind        |
| +                                     |                       |               |
|                                       | Name: DYMO Lab        | elWriter 450  |
|                                       | Location: Wireless Pr | int Server    |
|                                       | Use: DYMO Lat         | celWriter 450 |
|                                       |                       | Add           |

14. Setup is now complete! To confirm, print a test label through KidCheck. Occasionally, it will be necessary to unplug/replug the printer, or restart the KidCheck Client if no labels are printing after initial setup.

For additional help, please contact KidCheck Support at 855-543-2432 or support@kidcheck.com.